# El servidor blade B460 M4 falla en la detección después de la sustitución de una placa base

## Contenido

Introducción Prerequisites Requirements Componentes Utilizados Background Problemas de detección La detección falla al 3% - Discordancia del firmware Solución La detección falla al 5% - Discordancia del firmware del controlador de la placa Solución La detección falla al 7% - Discordancia de la CPU Solución

## Introducción

Este documento describe dos posibles fallas de detección que pueden ocurrir cuando se reemplaza una placa base B460 M4 y sus respectivas soluciones.

## Prerequisites

## Requirements

Este documento asume el conocimiento de UCS B460 M4 y UCS Manager (UCSM).

## **Componentes Utilizados**

- Servidor blade B460 M4
- UCS Manager
- Firmware 2.2(3b)

## Background

El servidor B460 M4 consta de dos módulos de servidor blade M4 escalables (B260 M4) y un conector de escalabilidad que conecta los dos módulos de servidor blade y les permite funcionar como un único servidor. El módulo blade de la parte inferior es el "maestro" y el módulo blade de la parte superior es el "esclavo".

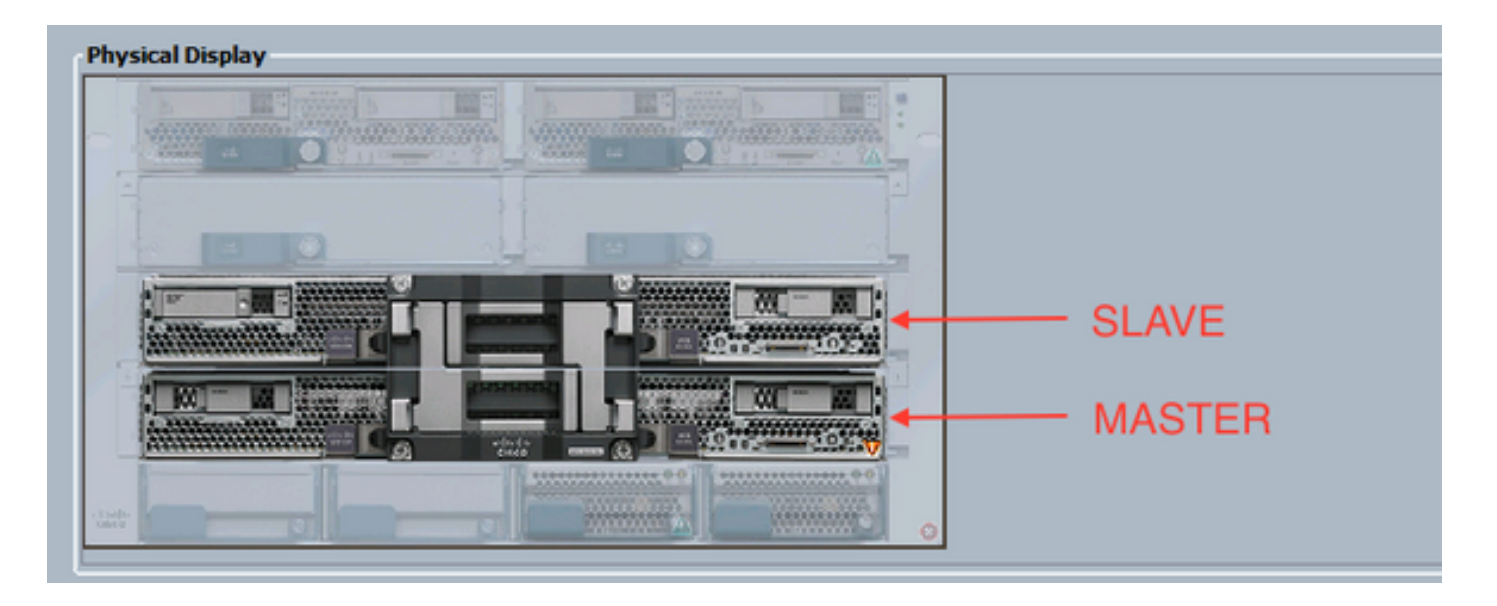

## Problemas de detección

#### La detección falla al 3% - Discordancia del firmware

En este escenario de falla, la detección falla en un 3% con la discordancia de la versión del firmware *Remote Invocation Description* Aggregate blade CIMC. Active la misma versión de firmware en ambos CIMC como se muestra en la siguiente figura. Esto puede ocurrir debido a que la placa base o el módulo blade de reemplazo tienen un firmware diferente al del servidor B460 M4 anterior.

**Nota:** El siguiente ejemplo muestra una discordancia en el firmware CIMC, pero el mismo proceso se aplica a firmware CIMC, BIOS y controlador de placa no coincidentes.

| > 🙀 Eulprent + 🖘 C                                 | hanis I 🐨 Chanis 1 I 😅 Servers I 🥥 Server 7                                                                                                    |                                                                                |                       |                                       |     | sign Stat 7 |
|----------------------------------------------------|----------------------------------------------------------------------------------------------------|--------------------------------------------------------------------------------|-----------------------|---------------------------------------|-----|-------------|
| aneral Streetbry Virtu                             | el Nachines   Installed Persvare   CIMC Sessions   SEL Logo                                                                                                    | VP Paths Paults Events PSH Statistics                                          | Temperatures Power    |                                       |     |             |
|                                                    | PDH Status: Fail<br>Description<br>Current PDH Name: Biocover<br>Congleted at: 2016-06-3<br>Progress Status<br>Remote Smoother Result: Service Re<br>Remote Smoother Three Cells<br>Remote Smoother Three Cells<br>Remote Smoother Three Cells | 11720.56/20<br>In<br>It Supported<br>e blacke CDX: formuzere version mismatch. | Activate same firmuse | e version on both CDRC                |     |             |
| Step Sequence                                      |                                                                                                    |                                                                                |                       |                                       |     | 0           |
| Order                                              | / Nore                                                                                                    | Description                                                                    | Status                | Tinestarp                             | Try | (1)         |
| 1                                                  | Discover Bric Presence                                                                                                    | chedwig-CDHC of server 1/0F9H-STAGE                                            | Success               | 2016-04-21720-56-08                   | 1   | A           |
| 2                                                  | Discover Bric Inventory                                                                                                    | getting inventory of server 1/7 via CIHC(                                      | Fal                   | 2016-04-21720-96-20                   | 1   | - 13        |
| 3                                                  | Discover Pre Santae                                                                                                    |                                                                                | 9.0                   | 1949-12-01719-00.00                   | 10  | 1           |
| 4                                                  | Discover Savitze                                                                                                    |                                                                                | 9.0                   | 2949-12-017 29:00:00                  | 10  |             |
| 5                                                  | Discover Check Power Availability                                                                                                    |                                                                                | 9.0                   | 1949-12-017 19:00:00                  | 0   |             |
| 6                                                  | Discover Blade Power On                                                                                                    |                                                                                | 9.0                   | 1949-12-017 19:00:00                  | 10  |             |
| 7                                                  | Discover Config Fe Local                                                                                                    |                                                                                | 940                   | 1949-12-017 19:00:00                  | 10  |             |
| 8                                                  | Discover Config Fe Peer                                                                                                    |                                                                                | 90                    | 1949-12-017 19:00:00                  | 10  |             |
| 9                                                  | Discover Config User Access                                                                                                    |                                                                                | 949                   | 2949-12-017 29:00:00                  | 0   |             |
| 30                                                 | Discover Nic Presence Local                                                                                                    |                                                                                | 90                    | 1949-12-01719-00:00                   | 10  |             |
| 22                                                 | Discover Nic Preservce Peer                                                                                                    |                                                                                | 940                   | 2949-12-017 29:00:00                  | 10  |             |
| Name:<br>Distan:<br>Description:<br>Onlers<br>Try: |                                                                                                    |                                                                                |                       | · · · · · · · · · · · · · · · · · · · |     |             |

El estado general será Discovery Failed como se muestra en la siguiente figura.

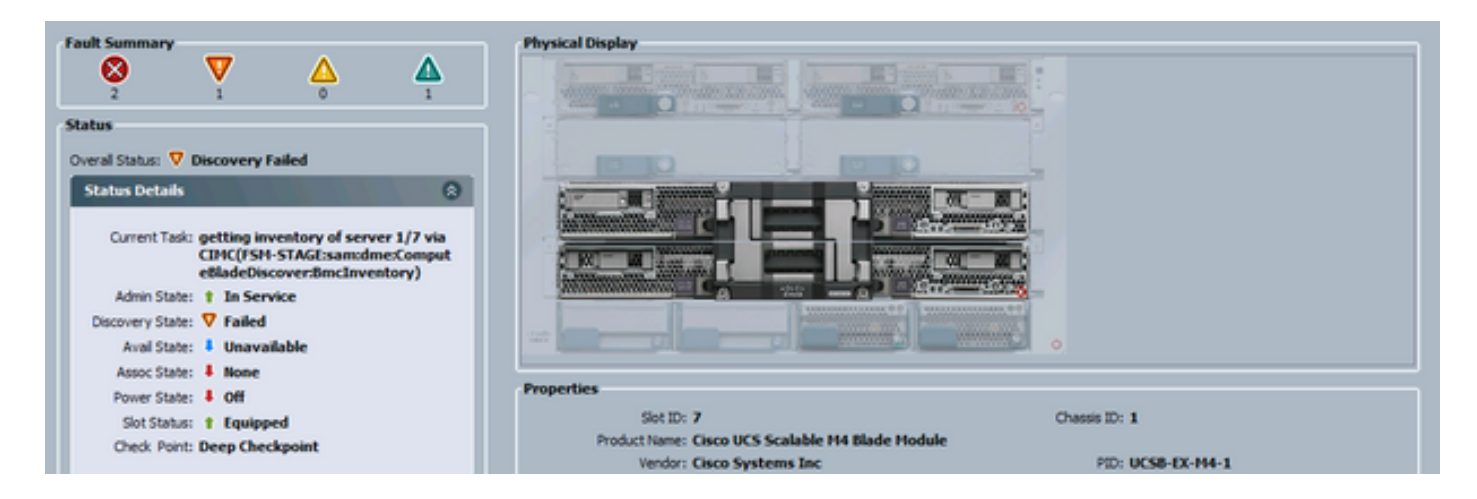

El firmware no coincidente se puede comprobar desde la línea de comandos (CLI), como se muestra a continuación. En el resultado siguiente, el primer CIMC es el maestro y el segundo es el esclavo.

UCS-A# show system firmware expand detail

```
Server 7:
    CIMC:
        Running-Vers: 2.2(3b)
        Package-Vers:
        Update-Status: Ready
        Activate-Status:
        Startup-Vers:
        Backup-Vers: 2.2(3a)
        Bootloader-Vers: 2.2(3b).33
    CIMC:
        Running-Vers: 2.2(3a)
        Package-Vers:
        Update-Status: Ready
        Activate-Status:
        Startup-Vers:
        Backup-Vers: 2.2(3b)
        Bootloader-Vers: 2.2(3a).33
    CIMC:
        Running-Vers: 2.2(3b)
        Package-Vers: 2.2(3b)B
        Update-Status: Ready
        Activate-Status: Ready
        Startup-Vers: 2.2(3b)
        Backup-Vers: 2.2(3b)
        Bootloader-Vers: 2.2(3b).33
```

#### Solución

Para recuperarse de esto, siga estos pasos.

1) Vaya a Equipo > Chasis > Chasis # > Servidores > Servidor # > Firmware Instalado.

2) Haga clic con el botón derecho del ratón en el componente que debe actualizarse (por ejemplo, BIOS, controlador CIMC) y seleccione Actualizar firmware. En este ejemplo, el controlador CIMC se actualizará a 2.2(3b).

| eneral Stventory Nitual | t 🕃 Print 🕄 Update Primvare 🖌 Activate | Ferrivare English Capability Catalog | PSM   statistics   Temperatures   Power |                            |               |                 |   |
|-------------------------|----------------------------------------|--------------------------------------|-----------------------------------------|----------------------------|---------------|-----------------|---|
| Name                    | Model                                  | Running Vention                      | Startup Version                         | Beckup Version             | Update Status | Activate Status | 5 |
| E-T Adapters            |                                        |                                      |                                         |                            |               |                 |   |
| Adapter 1               | G609 UC5 V0C 1240                      |                                      |                                         |                            |               |                 |   |
| Adapter 4               | G609 UCS V3C 1240                      |                                      |                                         |                            |               |                 |   |
| - 800S                  | Osco UCS-Scalable-M4 Blade Module      | EXM+1.2.2.3.0.081120140023           | EM44-1.2.2.3.0.081120143023             | E094.2.2.5a.0.051520151444 | Ready         | Ready           |   |
| - Board Controller      | Osco UCS-Scalable M4 Blade Module      | 5.0                                  | 5.0                                     | N/A                        | N/4           | Ready           |   |
| 🕞 🖉 CDIC Controller     | Osco UCS Scalable MH Blade Module      | 2.2(3s)                              | 2.3056                                  | 2.2(0)                     | Ready         | Ready           |   |
|                         |                                        | Update                               | ETTANE E                                |                            |               |                 |   |
|                         |                                        | Activity                             | Finnware                                |                            |               |                 |   |
|                         |                                        | Copy                                 | Ctol+C                                  |                            |               |                 |   |
|                         |                                        | Copy 30                              | L Col+L                                 |                            |               |                 |   |

3) Seleccione el firmware correcto, la casilla Force y haga clic en Apply.

| 🔬 Update Firmwa   | re 💿 💌               |
|-------------------|----------------------|
| Update Firmware   | •                    |
| Firmware Version: | 2.2(3b) 💌            |
| Force:            | V                    |
| 0                 | D                    |
| L                 |                      |
|                   | OK Apply Cancel Help |
|                   |                      |
|                   |                      |

**Consejo:** Si no está claro qué versión debe seleccionarse del menú desplegable, el administrador del servidor puede navegar hasta **Equipo > Administración del firmware > Paquetes**, expandir ucs-k9-bundle-b-series.**VERSIÓN** .B.bin y buscar "ucs-EXM4". Habrá tres componentes: BIOS (BIOS), brdprog (controlador de la placa) y cimc (controlador CIMC).

**Consejo:** Dado que el firmware del controlador de la placa no se puede degradar, si la placa madre de reemplazo incluye una versión de firmware del controlador de la placa que no está presente en ninguno de los paquetes de la serie de servidores blade presentes en el dominio, el administrador de la red puede descargar un paquete de la serie de servidores blade que contiene el firmware de la versión del controlador de la placa necesario. Para verificar qué paquete de la serie de servidores blade contiene el firmware necesario, revise el *documento Contenido del paquete de lanzamiento para Cisco UCS Manager*.

4) Supervise la pestaña Firmware instalado y espere hasta que las columnas **Update Status** y **Activate Status** cambien a **Ready** y la columna Backup Version cambie al firmware correcto.

Consejo: El administrador del servidor puede supervisar el estado de actualización desde Equipo > Chasis > Chasis # > Servidores > Servidor # > Ficha Inventario > Ficha CIMC > Estado de actualización

5) Haga clic con el botón derecho del ratón en este mismo componente y seleccione **Activar firmware**. Una vez más, seleccione el firmware correcto, la casilla **Force** y haga clic en **Apply**.

| Activate Firmware             | - • •       |
|-------------------------------|-------------|
| Activate Firmware             |             |
| Version To Be Activated: 2.2( | 3b) 🔽       |
| Force: V                      |             |
| OK Apply                      | Cancel Help |
|                               | .:!         |

6) La columna Activar estado de la ficha Firmware instalado cambiará de estado y, finalmente, volverá a Preparado.

7) El estado general de la ficha General cambiará a Inaccesible mientras el servidor se reinicia. Luego debería cambiar a Discovery y pasar por el proceso de descubrimiento.

#### La detección falla al 5% - Discordancia del firmware del controlador de la placa

Aviso: En este escenario de falla, la detección falla en un 5% con la descripción *Remote Invocation* Error de versión del firmware del controlador de placa blade agregado. Active la misma versión de firmware en ambos controladores de placa como se muestra en la siguiente figura. Esto puede ocurrir debido a que la placa base o el módulo blade de reemplazo tienen un firmware diferente al del servidor B460 M4 anterior.

| General | Inventory  | Virtual Machines    | Installed Firmware | CIMC Sessions  | SEL Logs   | VIF Paths  | Faults  | Events  | FSM    | Health | Statistics | Temperatures  |
|---------|------------|---------------------|--------------------|----------------|------------|------------|---------|---------|--------|--------|------------|---------------|
|         |            | FSM Statu           | s: Fail            |                |            |            |         |         |        |        |            |               |
|         |            | Description         | 1:                 |                |            |            |         |         |        |        |            |               |
|         |            | Current FSM Name    | : Discover         |                |            |            |         |         |        |        |            |               |
|         |            | Completed a         | t: 2016-05-04T00   | 25:48          |            |            |         |         |        |        |            |               |
|         |            | Progress Status     | s: 5%              |                |            |            |         |         |        |        |            |               |
|         | Remote     | e Invocation Resul  | t: Service Unavail | able           |            |            |         |         |        |        |            |               |
| 53      | Remote Inv | ocation Error Code  | : 631              |                |            |            |         |         |        |        |            |               |
|         | Remote Inv | ocation Description | : Aggregate blad   | e board contro | ller firmw | are versio | on misn | atch. A | ctivat | e same | firmware   | version on be |
| _       |            |                     |                    |                |            |            |         |         |        |        |            |               |

El firmware no coincidente se puede comprobar desde la línea de comandos (CLI), como se muestra a continuación. En el resultado siguiente, el primer controlador de la Junta es el maestro y el segundo es el esclavo.

```
srini-2gfi-96-b-A /chassis/server # show firmware board controller detail
Server 2/7:
   Board Controller:
       Running-Vers: 2.0
                          <<<<
       Package-Vers: 2.2(7.156)B
       Activate-Status: Ready
   Board Controller: ( Master)
       Running-Vers: 2.0
                          <<<<
       Package-Vers:
       Activate-Status:
   Board Controller: ( Slave)
       Running-Vers: 1.0 <<<<
       Package-Vers:
       Activate-Status:
```

## Para recuperarse, siga estos pasos

| Paso 1 | En el panel de navegación, haga clic en la ficha Equipo.                                                                                                    |
|--------|----------------------------------------------------------------------------------------------------|
| Paso 2 | En la ficha Equipo, haga clic en el nodo Equipo.                                                                                                    |
| Paso 3 | En el panel Trabajo, haga clic en la ficha Administración del firmware.                                                                                                    |
| Paso 4 | En la ficha Installed Firmware (Firmware instalado), haga clic en<br>Activate Firmware (Activar firmware).<br>La GUI de Cisco UCS Manager abre el cuadro de diálogo Activar<br>firmware y verifica las versiones de firmware para todos los<br>terminales del dominio Cisco UCS. Este paso puede tardar unos<br>minutos, dependiendo del número de chasis y servidores |
| Paso 5 | En la lista desplegable Filtro de la barra de menús del cuadro de<br>diálogo Activar firmware, seleccione Controlador de placa.<br>La GUI de Cisco UCS Manager muestra todos los servidores que<br>tienen controladores de placa en el cuadro de diálogo Activar<br>firmware.                                                                                          |
| Paso 6 | Para el controlador de placa, desea actualizar, seleccione la versión máxima/más grande de la lista desplegable Versión de inicio. (Nota: las rebajas no son posibles; siempre seleccione la versión más alta que desea activar)                                                                                                    |
| Paso 7 | Click OK.<br>(Opcional)También puede utilizar la opción Force Board Controller<br>Activation (Forzar activación del controlador de placa) para                                                                                                    |
| Paso 8 | actualizar la versión del firmware cuando actualiza las CPU con<br>arquitecturas diferentes. Por ejemplo, cuando se actualiza de<br>Sandy Bridge a CPU Ivy Bridge.                                                                                                    |

#### La detección falla al 7% - Discordancia de la CPU

En este escenario de falla, la detección falla en un 7% con la falla de configuración del hardware Remote Invocation Description Pre-boot - Observe los resultados POST/diagnóstico como se muestra en la siguiente figura.

|          | PSM Status: Fail<br>Description:<br>Current PSM Name: Discover<br>Completed at: 2016-04 | r<br>-22T02:03:29                                                                                  |         |                     |    |
|----------|-----------------------------------------------------------------------------------------|----------------------------------------------------------------------------------------------------|---------|---------------------|----|
|          | Progress Status:                                                                        | 2%                                                                                                 |         |                     |    |
|          | Remote Invocation Result: Intermit                                                      | itent Error                                                                                        |         |                     |    |
| Rem      | ote Invocation Error Code: ERR-inst                                                     | ufficiently-equipped                                                                               |         |                     |    |
| Rem      | ote Invocation Description: Pre-boo                                                     | t Hardware config failure - Look at POST/diagnostic results                                        |         |                     |    |
|          |                                                                                         |                                                                                                    |         |                     |    |
| :p Sequ  | ience                                                                                   |                                                                                                    |         |                     | 6  |
| der /    | Name                                                                                    | Description                                                                                        | Status  | Timestamp           | 1  |
|          | Discover Bmc Presence                                                                   | checking CIMC of server 1/7(FSM-STAGE:sam:dme:ComputeBladeDiscover:BmdPresence)                    | Success | 2016-04-22T02:03:07 |    |
|          | Discover Binc Inventory                                                                 | getting inventory of server 1/7 via CIMC(FSM-STAGE:sam:dme:ComputeBladeDiscover:BmcInventory)      | Success | 2016-04-22702:03:26 |    |
|          | Discover Pre Sanitize                                                                   | Preparing to check hardware configuration server 1/7(FSM-STAGE:sam:dme:ComputeBladeDiscover:PreSan | Success | 2016-04-22702:03:29 | -0 |
|          | Discover Sanitize                                                                       | Checking hardware configuration server 1/7(FSM-STAGE:sam:dme:ComputeBladeDiscover:Sanitize)        | Fal     | 2016-04-22702:03:29 | _  |
|          | Discover Check Power Availability                                                       |                                                                                                    | Sap     | 1969-12-31719:00:00 | _  |
|          | Discover Blade Power On                                                                 |                                                                                                    | Skip    | 1969-12-31T19:00:00 | _  |
|          | Discover Config Fe Local                                                                |                                                                                                    | Skip    | 1969-12-31719:00:00 |    |
|          | Discover Config Fe Peer                                                                 |                                                                                                    | Skip    | 1969-12-31719:00:00 |    |
|          | Discover Config User Access                                                             |                                                                                                    | Skip    | 1969-12-31T19:00:00 |    |
|          | Discover Nic Presence Local                                                             |                                                                                                    | Skip    | 1969-12-31719:00:00 |    |
|          |                                                                                         |                                                                                                    |         | -                   |    |
| -        |                                                                                         |                                                                                                    | _       |                     | _  |
| Nam      | e:                                                                                      |                                                                                                    |         |                     | -  |
| Statu    | 51                                                                                      |                                                                                                    |         |                     |    |
| scriptio | n:                                                                                      |                                                                                                    |         |                     |    |
| Orde     | r:                                                                                      |                                                                                                    |         |                     |    |
| Tr       | À:                                                                                      |                                                                                                    |         |                     | U  |
| mestam   | p:                                                                                      |                                                                                                    |         |                     | -  |

#### El estado general en la ficha General será Compute Failed.

| ult Summary                  | Physical Display                                                                                                    |                                                         |
|------------------------------|----------------------------------------------------------------------------------------------------|---------------------------------------------------------|
|                              |                                                                                                    |                                                         |
| wal Sahari 👽 Commute Failed  |                                                                                                    |                                                         |
| Status Details               |                                                                                                    |                                                         |
| Admin State:      In Service |                                                                                                    |                                                         |
| Discovery State: 💙 Failed    |                                                                                                    |                                                         |
| Aval State: Unavailable      | Properties                                                                                                    |                                                         |
| Assoc State: 4 None          | Slot ID: 7                                                                                                    | Chassis ID: 1                                           |
| Power State: 4 Off           | Product Name: Cisco UCS Scalable H4 Blade                                                                                                    | e Module                                                |
| Slot Status: † Equipped      | Vendor: Cisco Systems Inc                                                                                                    | PID: UCS8-EX-H4-1                                       |
| Check Point: Deep Checkpoint | Revision: 0                                                                                                    | Sena:                                                   |
|                              | Name:                                                                                                    |                                                         |
| tions                        | Uper Label:                                                                                                    |                                                         |
| Casasta Carrica Brofila      | UUID: 0000000-0000-0000-0000                                                                                                    | -00000000000                                            |
| Contents and the Prove       | Health LED:                                                                                                    | Over Qualifier Bassion: WILL BOOT FAILTS ensure Failure |
|                              | The second second secon | Asserted;                                               |
| Set Desired Power State      |                                                                                                    |                                                         |
| A management                 | Health and Locator LED Details                                                                                                    | 0                                                       |

Los resultados POST se pueden verificar haciendo clic en Ver resultados de publicación en Acciones en la pestaña General. La siguiente figura muestra que el problema se debe a una discordancia de la CPU.

| 🧼 POST Resul      | lts             |                             |                   |                      |                  |          |          |              | <b>.</b> |
|-------------------|-----------------|-----------------------------|-------------------|----------------------|------------------|----------|----------|--------------|----------|
| 🕰 Filter 👄 Exp    | port 😸 Print    |                             |                   |                      |                  |          |          |              |          |
| Affected object   | ID              | Туре                        | 0                 | ode                  | Created at       | Γ.       | Severity | Description  | <b>F</b> |
| sys/chassis-1/bla | ade-7 4860      | server: Cisco Systems Inc U | CSB-EX-M4-1 PC    | ST-4860              | 2016-04-22T01:55 | :07 C    | ritical  | CPU Mismatch | ^        |
|                   |                 |                             |                   |                      |                  |          |          |              |          |
|                   |                 |                             |                   |                      |                  |          |          |              |          |
|                   |                 |                             |                   |                      |                  |          |          |              |          |
|                   |                 |                             |                   |                      |                  |          |          |              |          |
|                   |                 |                             |                   |                      |                  |          |          |              |          |
|                   |                 |                             |                   |                      |                  |          |          |              |          |
|                   |                 |                             |                   |                      |                  |          |          |              |          |
|                   |                 |                             |                   |                      |                  |          |          |              |          |
|                   |                 |                             |                   |                      |                  |          |          |              | -        |
| •                 |                 |                             |                   |                      |                  |          |          |              | F I      |
| Details           |                 |                             |                   |                      |                  |          |          |              |          |
| General           |                 |                             |                   |                      |                  |          |          |              |          |
| ID:               | 4860            |                             | Local 1           | D: 259               |                  |          |          |              |          |
| Type:             | server: Cisco S | ystems Inc UCSB-EX-M4-1     | Cod               | de: POST-4860        |                  |          |          |              |          |
| Created:          | 2016-04-22T0    | 1:55:07                     | Severi            | ty: Critical         |                  |          |          |              |          |
| Recoverable:      | Non Recoveral   | ble                         | Recoverable Actio | on: Install matching | g CPU            |          |          |              |          |
| Description:      | CPU Mismatch    |                             |                   |                      |                  |          |          |              |          |
|                   |                 |                             |                   |                      |                  | <u>.</u> |          |              | -        |
|                   |                 |                             |                   |                      | OK               |          | ppiy Ca  | incel H      | өр       |
|                   |                 |                             |                   |                      |                  |          |          |              | :        |
|                   |                 |                             |                   |                      |                  |          |          |              |          |

#### Solución

Si el hardware coincide entre los dos módulos blade, esto podría deberse a la información almacenada en caché en el servidor. Existe una solicitud de mejora (<u>CSCuv27099</u>) para borrar la información almacenada en caché de UCS Manager (UCSM). El administrador del servidor también puede ponerse en contacto con el Cisco Technical Assistance Center (TAC) para obtener una solución temporal.